### \_\_\_\_\_ **\**

# **Zoom 매뉴얼** - ZOOM 초대 메일 수락 및 연동 확인 방법-

### Zoom 계정 활성화 및 생성

1) 덕성여자대학교 웹메일에 로그인하 여 'Zoom 계정 초대' 안내 메일 확인

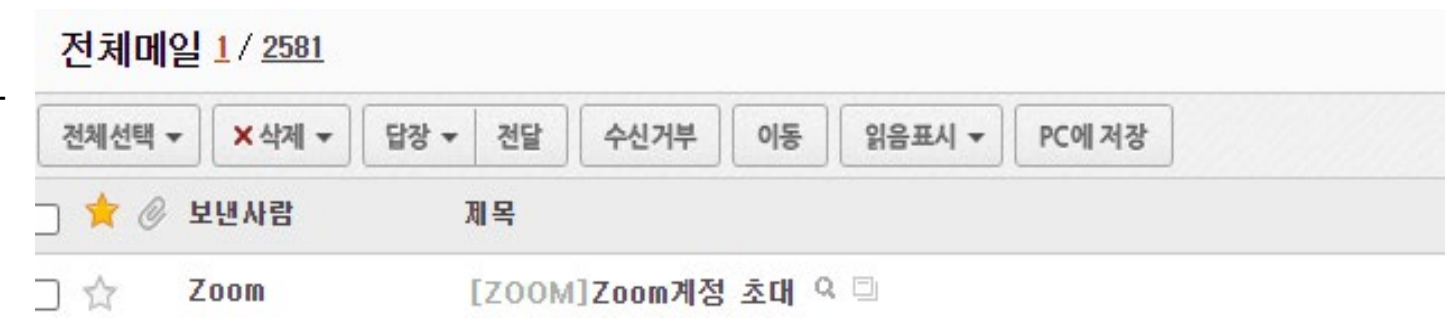

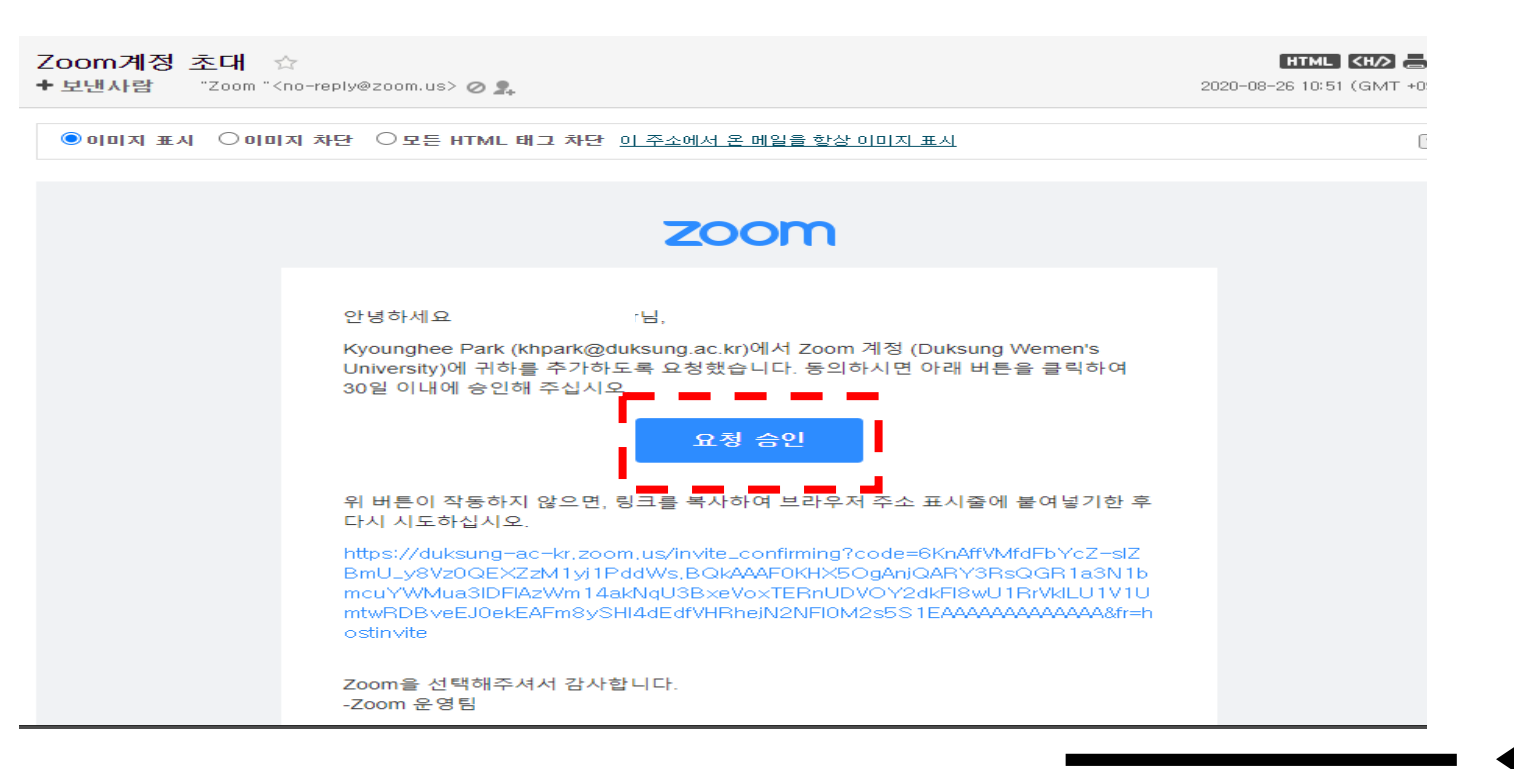

#### 2) 'Zoom 계정 초대' 안내 메일 클 릭 후 [요청 승인] 클릭

#### \_\_\_\_\_ **\**

# 계정을 처음 생성하는 경우

### Zoom 계정 활성화 및 생성

1) duksung.ac.kr로 처음 ZOOM 계정을 생성한 경우, [비밀번호를 사용하여 로그인]으로 선택

#### 2) [이름, 성, 비밀번호, 비밀번호 확인]을 작성 후 계정 활성화 및 생성 완료

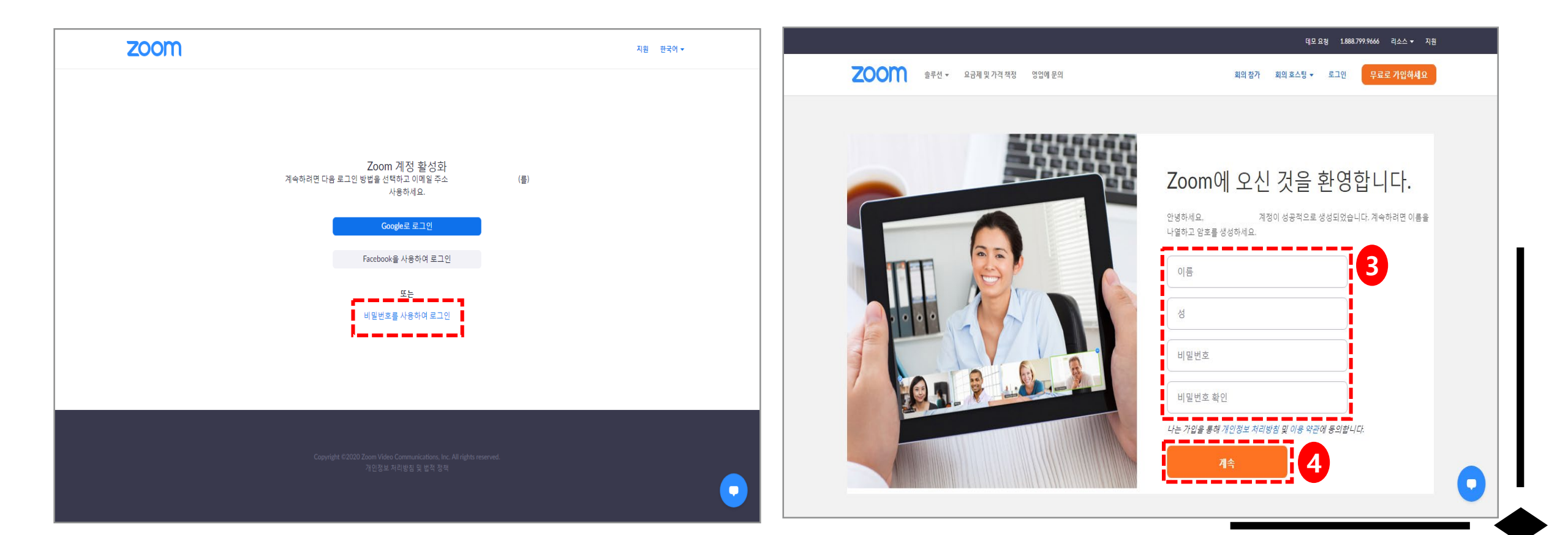

#### \_\_\_\_\_ **(**

# 덕성 이메일로 ZOOM을 이미 가입한 경우

## Zoom 계정 활성화 및 생성 -덕성메일로 ZOOM을 이미 가입한 경우-

#### 이미 duksung.ac.kr로 ZOOM 계정이 있을 경우, [확 인하였고 전환합니다] 버튼 클릭 후 계정 활성화 및 생성 완료

이 초대를 수락하면 새 Zoom 계정으로 전환됩니다.

전환하기 전에 다음 사항에 유의해야 합니다.

- 전환 후에는 회의 및 기록 등과 같은 고유한 데이터에 액세스할 수 있습니다.
- 새 계정에서 여러분이 맡게 될 역할은 "구성원"입니다. 구성원 역할은 현재 계정에서 맡은 역할보다 권한이 더 적을 수 있습니다.
- 새 계정에서는 현재 계정에서 사용할 수 있는 기능 중 일부에 액세스하지 못할 수 있습니 다.

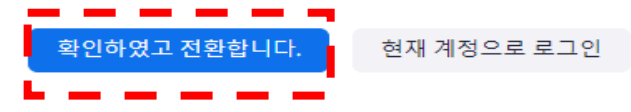

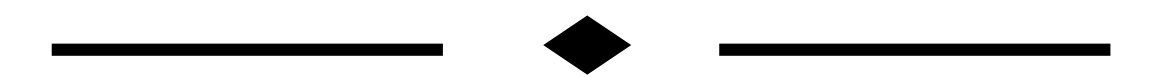

# 확인 방법

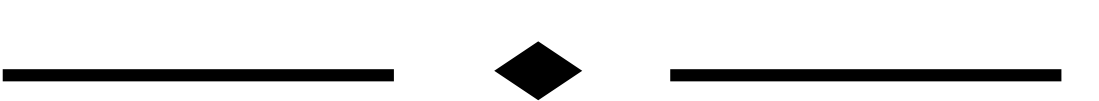

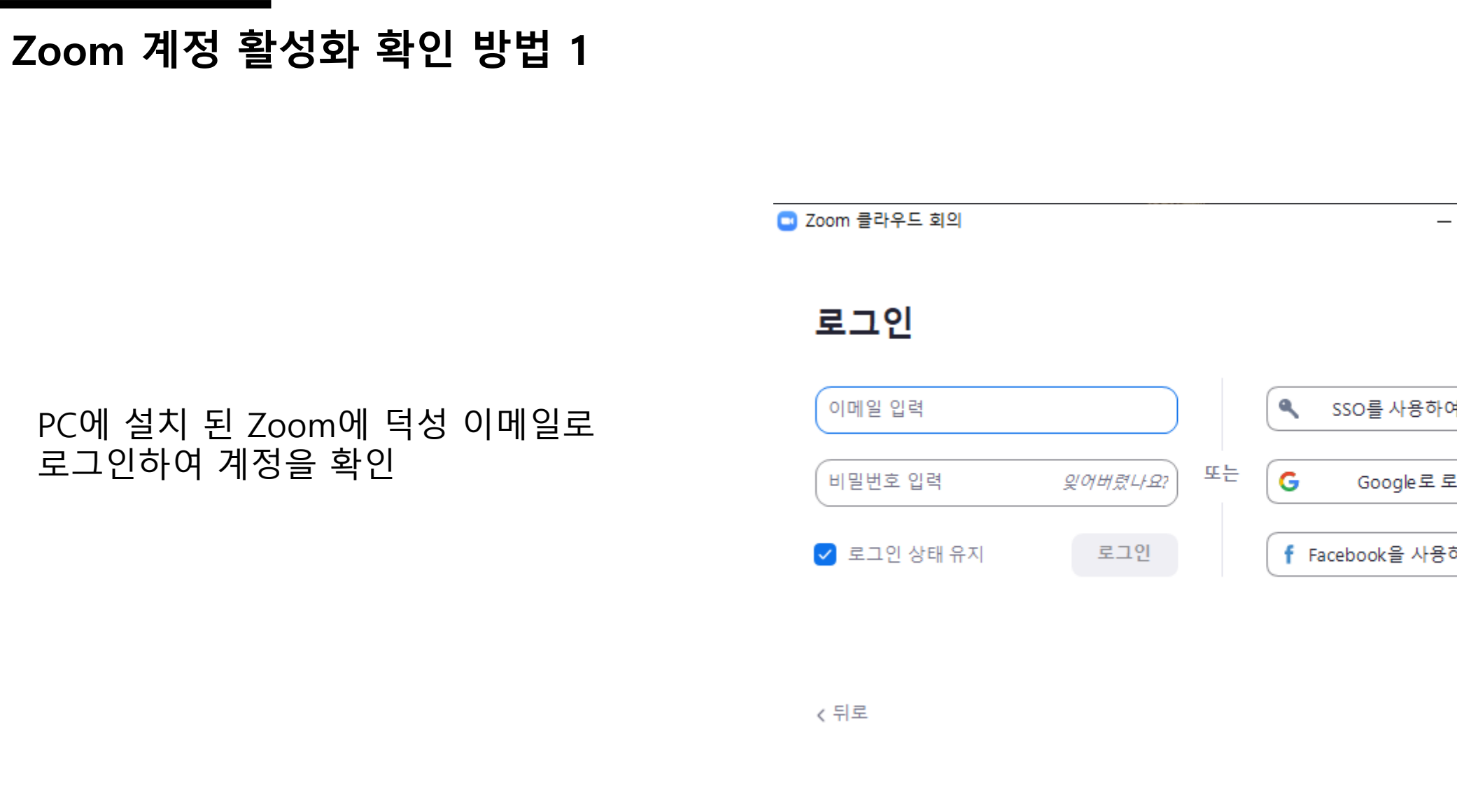

#### PC에 설치 된 Zoom에 덕성 이메일로 로그인하여 계정을 확인

| 로그인         |                    |               |
|-------------|--------------------|---------------|
| 이메일 입력      |                    | SSO를 사용하여 로그인 |
| 비밀번호 입력     | <i>잋어버렸나요</i> ? 또는 | G Google로 로그인 |
| 🗹 로그인 상태 유지 | 로그인                |               |

무료 가입

 $\times$ 

# Zoom 계정 활성화 확인 방법 2

#### LMS 로그인 → 수업예정이신 강좌 선택 → [편집] 버튼 클릭 → [자료 및 활동 추가] 클릭 → [ZOOM] 아이콘 클릭

다음의 화면에서 생성 계정 확인 가능

| A   | TEST                                                       | 교수학습개발센터 🕕 📃 🦨 🖾 🗰 로그어웃           |
|-----|------------------------------------------------------------|-----------------------------------|
| 8a  | 강의실홈 —                                                     | A > TEST > 1                      |
| Ħ   | <b>성적/출석관리 ▲</b> ◀                                         | · 비구····· 오/르 4 에 추기된기 ·          |
| Ŵ   | · 온라인출석부<br>· 성적부                                          | ♥ 세 200m ᆯ/ᆯㅣ에 주/[이기 ③            |
| 88  | • 평가비율관리                                                   |                                   |
| ''' | 수강생 알림 ▾                                                   | ▼ 기본                              |
|     | 기타 관리 ▼                                                    | 7.11.                             |
| M   | 학습활동                                                       | 수세*                               |
| Ш.  |                                                            |                                   |
|     | ⊘개요 주/                                                     |                                   |
|     | ▲ 파시 ···································                   |                                   |
|     | · 도여사 추가                                                   |                                   |
|     |                                                            |                                   |
|     |                                                            |                                   |
|     | 고급 설정                                                      |                                   |
|     |                                                            | 메인 화면에 설명 보이기 ③ 🛛                 |
|     | <ul> <li>▼ 고급 강좌 관리</li> <li>✿ 설정</li> </ul>               | When 2020 ~ 6월 ~ 24 ~ 10 ~ 35 ~ 幽 |
|     | ↗ 편집 ▶ 사용자                                                 |                                   |
|     | ▲ 강좌 탈퇴                                                    | 참여시간 1 시간 ~                       |
|     | <ul> <li>▼ 월터</li> <li>▶ 보고서</li> <li>▲ 성적한목 과리</li> </ul> | Password 엔터키를 늘러 입력 시각 🖉 🔍        |
|     | ▲ 백업                                                       | Host video ● On ○ Off             |